# Лабораторна робота № 6 НАЛАГОДЖЕННЯ ТА ДОСЛІДЖЕННЯ РОБОТИ ПРОТОКОЛУ PVST+ У МЕРЕЖІ НА БАЗІ КОМУТАТОРІВ CISCO

*Мета заняття:* ознайомитися з особливостями функціонування протоколу PVST+; отримати практичні навички налагодження, моніторингу та діагностування роботи протоколу PVST+ у мережі, побудованій з використанням комутаторів Cisco; дослідити процес роботи протоколу PVST+ на комутаторах Cisco та процеси передачі даних у мережах, побудованих із використанням даного протоколу.

# Теоретичні відомості

# Застосування протоколу STP та його модифікацій на комутаторах Cisco

Класичний протокол STP був розроблений ще у середині 80-х років XX сторіччя. На той час значна кількість технологій, які були надалі впроваджені в комутаторах, ще не були стандартизовані чи навіть розроблені. Зокрема, це стосується технологій агрегації каналів та технологій VLAN. Розробка високошвидкісних технологій ЛКМ, орієнтованих на використання високопродуктивних комутаторів, та досвід експлуатації класичного протоколу STP показали, що закладені часові та інші параметри роботи протоколу не задовольняють сучасні умови. Це викликало розробку покращеного, швидшого протоколу, відомого як Rapid STP. Як правило, розробка загального стандарту IEEE здійснювалася з певними затримками, а споживачі мережних технологій вимагали високопродуктивного обладнання, тому інженери Cisco були вимушені розробляти свої специфікації протоколу STP для реалізації взаємодії з відповідними технологіями. З часом деякі розроблені та відпрацьовані Сіѕсо функції включалися у відповідні міжнародні стандарти, зокрема і стандарт протоколу RSTP.

Класичний протокол STP та його модифікація RSTP були орієнтовані на використання у мережі, яка не розділяється на VLAN. Фірмою Сізсо були розроблені фірмові модифікації згаданих протоколів, такі як PVST/PVST+/RPVST+, для використання у мережі, яка може розділятися на декілька VLAN. Пізніше був розроблений стандартний протокол MSTP, який розширив застосування можливостей вищезгаданих протоколів у мережі, побудованій з використанням комутаторів не лише Сіsco, а й інших виробників. Деякі виробники розробляють свої власні модифікації протоколу STP. Як приклад можна навести протокол VSTP (VLAN Spanning Tree Protocol) фірми Juniper Networks.

На сьогодні розроблено декілька модифікацій протоколу STP, які можуть застосовуватися на різних моделях комутаторів Cisco. Їх перелік та особливості застосування наведено у табл. 1.

Таблиця 1

| Абре-<br>віатура | Повна назва               | Алгоритм  | Кількість<br>екземплярів<br>дерева<br>(Instances) | Транковий<br>протокол | Стандарт/<br>Фірмова<br>розробка |
|------------------|---------------------------|-----------|---------------------------------------------------|-----------------------|----------------------------------|
| STP              | Spanning Tree<br>Protocol | Legacy ST | 1                                                 | -                     | IEEE 802.1D-<br>1998             |
| PVST             | Per-VLAN                  |           | на VLAN                                           | ISL                   | Cisco                            |
|                  | Spanning Tree<br>Protocol |           |                                                   |                       |                                  |
| PVST+            | Per-VLAN                  |           | на VLAN                                           | ISL,                  | Cisco                            |
|                  | Spanning Tree<br>Plus     |           |                                                   | 802.1Q                |                                  |
| RSTP             | Rapid Spanning            | Rapid ST  | 1                                                 | —                     | IEEE 802.1W,                     |
|                  | Tree Protocol             |           |                                                   |                       | IEEE 802.1D-2004                 |
| RPVST+           | Rapid Per-                |           | на VLAN                                           | ISL,                  | Cisco                            |
| (PVRST+)         | VLAN Spanning             |           |                                                   | 802.1Q                |                                  |
| , ,              | Tree+ (Per-               |           |                                                   |                       |                                  |
|                  | VLAN Rapid                |           |                                                   |                       |                                  |
|                  | Spanning Tree+)           |           |                                                   |                       |                                  |
| MST,             | Multiple                  | 1         | налаштовується                                    | ISL,                  | IEEE 802.1S,                     |
| MIST             | Spanning Trees,           |           |                                                   | 802.1Q                | IEEE 802.1Q-                     |
|                  | Multiple                  |           |                                                   |                       | 2003                             |
|                  | Instances of              |           |                                                   |                       |                                  |
|                  | Spanning Trees            |           |                                                   |                       |                                  |

Модифікації протоколу STP, що застосовуються на комутаторах Cisco

Основними протоколами, які підтримуються комутаторами Cisco,  $\epsilon$  протоколи PVST+ та RPVST+, які забезпечують функціонування кількох екземплярів протоколу STP для різних VLAN. За замовчуванням  $\epsilon$  активованим і використовується протокол PVST+. Надалі будемо використовувати терміни PVST та RPVST замість PVST+ та RPVST+ відповідно. Застосування протоколу MSTP вимагає образів Cisco IOS із специфічними наборами можливостей. Існує можливість поєднання різних STP-протоколів в одній мережі, але це вимагає високої кваліфікації персоналу для налагодження комутаторів такої мережі.

#### Порядок налагодження протоколу PVST+ на комутаторах Cisco

На комутаторах Cisco протокол PVST+ активований і функціонує за замовчуванням. Це означає, що процес формування активної топології мережі починається автоматично відразу ж після включення живлення і завантаження IOS, переформування активної топології виконується після будь-якої дії, пов'язаної зі зміною фізичного чи логічного стану комутаторів чи їх портів. По суті, у найпростішому випадку, ручного налагодження протоколу виконувати не потрібно. У той же час автоматичний вибір кореневого комутатора та кореневих маршрутів не завжди є раціональним. Така ситуація вимагає втручання адміністратора. Детальне налагодження протоколу PVST+ (та й будь-якого з STP-протоколів) на комутаторах Cisco передбачає те, що адміністратор мережі чітко уявляє структуру мережі, розуміє логіку функціонування протоколу та вміє оптимізовувати його роботу. Важливим також є правильне застосування функцій, які підвищують рівень безпеки мережі.

Узагальнений порядок налагодження STP-протоколу на комутаторах Cisco є таким:

1. Активувати/деактивувати роботу протоколу (необов'язково).

2. Вибрати протокол – PVST, RPVST+ чи MST (необов'язково).

3. Призначити первинний та вторинний кореневі комутатори (необов'язково).

4. Налагодити пріоритети решти комутаторів (необов'язково).

5. Налагодити вартості кореневих маршрутів (необов'язково).

6. Налагодити пріоритети портів комутаторів (необов'язково).

7. Налагодити таймери протоколу (необов'язково).

8. Налагодити типи середовищ для портів (необов'язково).

9. Активувати функції прискорення роботи протоколу (необов'язково).

10. Активувати функції безпеки на комутаторі в цілому (необов'язково).

11. Налагодити функції безпеки на портах комутатора, до яких підключені кінцеві вузли (необов'язково).

12. Налагодити функції безпеки на портах комутатора, які беруть участь у побудові активної топології (необов'язково).

Цей порядок може бути скорочений або більш деталізований залежно від моделі комутатора та особливостей функціонування одного з STP-протоколів.

# Основні команди налагодження роботи протоколу PVST+ на комутаторах Cisco

На сучасних моделях комутаторів Сізсо використовуєтся і є активованим за замовчуванням протокол PVST+. Оскільки на комутаторі активною за замовчуванням є VLAN 1, то робота протоколу активується саме для неї. Зміна протоколу PVST+ на RPVST+ чи MST (або навпаки) виконується за допомогою команди spanning-tree mode. Якщо ж виникає потреба активувати роботу даного протоколу для іншої VLAN, використовується команда spanning-tree vlan vlan-id. Деактивація протоколу виконується командою no spanning-tree vlan vlan-id. Команда spanning-tree vlan є базовою для формування інших команд. Налагодження роботи протоколу PVST+ здійснюється як глобально для всього комутатора, так і локально для певних інтерфейсів. Глобальні налагодження включають налагодження певних загальних параметрів та додаткових функцій, спрямованих на підвищення рівня стабільності роботи пристрою та рівня його інформаційної безпеки. Особливою є команда spanning-tree extend system-id, яка активує властивості розширеного системного ідентифікатора. За замовчуванням розширений системний ідентифікатор активований, і його не можна відключити.

Синтаксис команди **spanning-tree mode** (режим глобального конфігурування):

spanning-tree mode [mst | pvst | rapid-pvst],

де mst – параметр, призначений для активації роботи протоколу MST;

**pvst** – параметр, призначений для активації роботи протоколу PVST+ (встановлений за замовчуванням);

rapid-pvst – параметр, призначений для активації роботи протоколу RPVST+.

Синтаксис команди **spanning-tree extend system-id** (режим глобального конфігурування):

#### spanning-tree extend system-id.

Команда не має параметрів.

Синтаксис розширеної команди **spanning-tree vlan** (режим глобального конфігурування):

spanning-tree vlan *vlan-id* {forward-time *seconds* | hello-time *seconds* | max-age *seconds* | priority *priority* | {root {primary | secondary} [diameter *net-diameter* [hello-time *seconds*]]}},

де *vlan-id* – ідентифікатор (номер) VLAN, може зазначатися в межах від 1 до 4094; можна через кому перераховувати ідентифікатори кількох VLAN або зазначати діапазони ідентифікаторів; forward-time *seconds* – встановлення таймера переходів між станами порту/інтерфейсу (Forward Delay Timer); значення *seconds* може змінюватися в межах від 4 до 30 с, за замовчуванням дорівнює 15 с;

**hello-time** *seconds* — встановлення інтервалу розсилки Helloповідомлень (Hello Timer); значення *seconds* може змінюватися в межах від 1 до 10 с, за замовчуванням дорівнює 2 с;

**max-age** *seconds* – встановлення інтервалу часу, який будь-який комутатор повинен очікувати після припинення отримання Helloповідомлень (Max Age Hello Timer); значення *seconds* може змінюватися в межах від 6 до 40 с, за замовчуванням дорівнює 20 с;

**priority** *priority* – встановлення пріоритету комутатора; параметр *priority* може набувати значень: 4096, 8192, 12288, 16384, 20480, 24576, 28672, 32768, 36864, 40960, 45056, 49152, 53248, 57344, 61440; за замовчуванням дорівнює 32768;

**root** – службова конструкція, яка використовується для встановлення пріоритетів первинного (кореневого) і вторинного (кандидата на кореневий) комутаторів;

**primary** – службова конструкція, яка використовується для примусового налагодження комутатора на роль кореневого, значення пріоритету комутатора встановлюється на 8192 меншим від пріоритету визначеного раніше кореневого комутатора;

secondary – службова конструкція, яка використовується для примусового налагодження комутатора на роль кандидата на кореневий, значення пріоритету комутатора встановлюється на 4096 меншим від пріоритету первинного комутатора, або на 8092 меншим від пріоритету визначеного раніше кореневого комутатора;

diameter *net-diameter* – встановлення максимальної кількості комутаторів між двома кінцевими станціями; значення *net-diameter* може змінюватися в межах від 2 до 7.

Похідними командами від команди **spanning-tree vlan**, які набули широкого застосування при глобальних налагодженнях комутаторів  $\epsilon$  команди **spanning-tree vlan priority**, spanning-tree vlan root.

Синтаксис команди **spanning-tree vlan priority** (режим глобального конфігурування):

spanning-tree vlan vlan-id priority priority.

Синтаксис команди spanning-tree vlan root (режим глобального конфігурування):

spanning-tree vlan *vlan-id* root {primary | secondary}.

Параметри команд аналогічні параметрам розширеної команди spanning-tree vlan.

Налагодження протоколу PVST здійснюються також на певних інтерфейсах. Для цього використовуються команди **spanning-tree cost** (зміна вартості певного порту), **spanning-tree link-type** (встановлення типу середовища, за замовчуванням тип середовища визначається з налагоджень режиму передачі інтерфейсу), **spanning-tree port-priority** (встановлення вартості порту), **spanning-tree portfast** (активація функції швидкого переходу порту до стану Forwarding, за замовчуванням дана фунція вимкнена на всіх інтерфейсах, але автоматично активується на інтерфейсах динамічного доступу), **spanning-tree transmit hold-count** (встановлення кількості BPDU, які передаються комутатором за 1 с).

Синтаксис команди spanning-tree cost (режим конфігурування інтерфейсу/групи інтерфейсів):

#### spanning-tree [vlan vlan-id] cost cost,

де *vlan-id* – ідентифікатор (номер) VLAN, може зазначатися в межах від 1 до 4094; можна через кому перераховувати ідентифікатори кількох VLAN або зазначати діапазони ідентифікаторів;

**cost** *cost* – встановлення вартості маршруту; значення *cost* може змінюватися в межах від 1 до 200000000.

Синтаксис команди **spanning-tree link-type** (режим конфігурування інтерфейса/групи інтерфейсів):

# spanning-tree link-type {point-to-point | shared},

де **point-to-point** — встановлення з'єднання типу "двоточкове з'єднання", як правило, налаштовується для дуплексного порту/інтерфейсу, якщо порт дуплексний, такий тип з'єднання обирається автоматично;

**shared** – встановлення типу з'єднання – розділюване середовище, як правило, налаштовується для напівдуплексного порту/інтерфейсу, якщо порт напівдуплексний, такий тип з'єднання обирається автоматично.

Синтаксис команди spanning-tree port-priority (режим конфігурування інтерфейсу/групи інтерфейсів):

#### **spanning-tree [vlan** *vlan-id*] **port-priority** *priority*, де *vlan-id* – ідентифікатор (номер) VLAN, може зазначатися в межах

від 1 до 4094; можна через кому перераховувати ідентифікатори кількох VLAN або зазначати діапазони ідентифікаторів;

**port-priority** *priority* – встановлення пріоритету порту/інтерфейсу; параметр *priority* може набувати значень: 0, 16, 32, 48, 64, 80, 96, 112, 128, 144, 160, 176, 192, 208, 224, 240; за замовчуванням дорівнює 128;

Синтаксис команди spanning-tree portfast (режим конфігурування інтерфейсу/групи інтерфейсів):

#### spanning-tree portfast [disable | trunk],

де disable – параметр, призначений для відключення функції Portfast на поточному інтерфейсі;

trunk – параметр, призначений для активації фунції Portfast на транковому інтерфесі.

Синтаксис команди **spanning-tree transmit hold-count** (режим глобального конфігурування):

#### spanning-tree transmit hold-count [value],

де *value* – значення, що вказує, яку кількість BPDU пересилати кожної секунди, може змінюватися в межах від 1 до 20, за замовчуванням дорівнює 6.

#### Основні команди діагностики роботи протоколу PVST на комутаторах Cisco

Для визначення параметрів роботи протоколу, ролей комутаторів, ролей портів, станів портів тощо, використовується команда **show spanningtree** та її модифікації (табл. 3). Для відстеження подій та повідомлень, які генеруються протоколом та його модифікаціями, використовується команда **debug spanning-tree** та її модифікації.

Синтаксис команди show spanning-tree (привілейований режим):

show spanning-tree [active | backbonefast | blockedports | bridge | brief | detail | inconsistentports | interface *interface-type interface-id*| root | summary [totals] | uplinkfast | vlan *vlan-id*],

де **active** – параметр, який вказує на необхідність виведення інформації лише про активні інтерфейси;

**backbonefast** – параметр, який вказує на необхідність виведення інформації про статус функції BackboneFast;

**blockedports** – параметр, який вказує про необхідність виведення інформації про заблоковані порти;

**bridge** – параметр, який вказує на необхідність виведення інформації про статус і конфігурацію даного комутатора;

**brief**– параметр, який вказує про необхідність виведення інформації у скороченому вигляді;

detail [active] – параметр, який вказує на необхідність виведення інформації в детальному вигляді;

inconsistentports – параметр, який вказує на потребу виведення інформації про несумісні порти;

interface interface-type interface-id – виведення інформацію про роботу протоколу STP на конкретному інтерфейсі, interface-type може набувати значень Ethernet, FastEthernet, GigabitEthernet, Port-channel, Vlan, a *interface-id* – номер відповідного інтерфейсу;

**pathcost method** – параметр, який вказує на потребу виведення інформації про метод розрахунку вартості шляху передачі даних;

**root** – параметр, який вказує на потребу виведення інформації про стан та конфігурацію кореневого моста;

**summary [totals]** – параметр, який вказує на потребу виведення сумарної інформації про всі порти, додатковий параметр **totals** не є обов'язковим, його використання передбачає виведення інформації у порядковому режимі;

uplinkfast – параметр, який вказує на потребу виведення інформації про статус функції UplinkFast;

vlan vlan-id – параметр, який вказує на потребу виведення інформації про роботу протоколу STP для конкретної VLAN, vlan-id – ідентифікатор конкретної VLAN або діапазон ідентифікаторів VLAN.

Синтаксис команди debug spanning-tree (привілейований режим):

debug spanning-tree {all | backbonefast | bpdu | bpdu-opt | config | csuf | etherchannel | events | exceptions | general | mstp | pvst+ | root | snmp | switch | uplinkfast}.

Таблиця 2

# Перелік основних команд *show* діагностики роботи протоколу PVST+ на комутаторах Cisco

| Команда                      | Призначення                                                    |
|------------------------------|----------------------------------------------------------------|
| show spanning-tree           | Виведення інформації про стан комутатора                       |
| show spanning-tree active    | Виведення інформації лише про активні інтерфейси протоколу     |
| show spanning-tree detail    | Необхідність виведення інформації в детальному вигляді         |
| show spanning-tree           | Виведення інформації про порти, які знаходяться у стані        |
| inconsistentports            | inconsistent                                                   |
| show spanning-tree interface | Виведення інформації про роботу протоколу на конкретно-        |
| interface-type interface-id  | му інтерфейсі                                                  |
| show spanning-tree summary   | Виведення сумарної інформації про роботу протоколу на пристрої |
| show spanning-tree vlan      | Виведення інформації про роботу протоколу для певної VLAN      |

# Приклад розрахунку параметрів та оптимального налагодження функціонування протоколу PVST+ у мережі, побудованій з використанням комутаторів Cisco

Розглянемо специфіку розрахунку параметрів та оптимального налагодження функціонування протоколу PVST+ для мережі, схема якої наведена на рис. 1. Додаткові дані для розрахунку наведені у табл. 3.

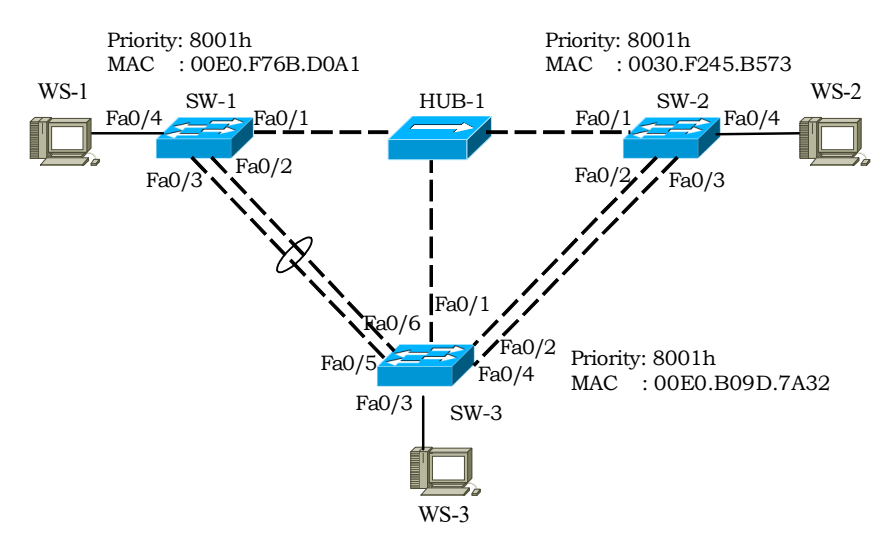

Рис. 1. Приклад мережі

Таблиця 3

| r 1.               | •      | •           |       |          |
|--------------------|--------|-------------|-------|----------|
| пентифікатори      | тя поп | KOMVTATODIR | ппа   | приклалу |
| i den i nærkar opn | ra pom | Romyraropib | д.т.я | прикладу |

| Комутатор /<br>Ідентифікатор комутатора | Інтерфейс | Ідентифікатор<br>інтерфейсу | Інтерфейс | Ідентифікатор<br>інтерфейсу |
|-----------------------------------------|-----------|-----------------------------|-----------|-----------------------------|
| SW-1 /                                  | Fa0/1     | 128.1                       | Fa0/5     | 128.5                       |
| 8001.00E0.F76B.D0A1                     | Fa0/2     | 128.2                       |           |                             |
|                                         | Fa0/3     | 128.3                       | Fa0/24    | 128.24                      |
|                                         | Fa0/4     | 128.4                       | Po1       | 128.25                      |
| SW-2 /                                  | Fa0/1     | 128.1                       | Fa0/4     | 128.4                       |
| 8001.0030.F245.B573                     | Fa0/2     | 128.2                       |           | •••                         |
|                                         | Fa0/3     | 128.3                       |           |                             |
| SW-3 /                                  | Fa0/1     | 128.1                       | Fa0/6     | 128.6                       |
| 8001.00E0.B09D.7A32                     | Fa0/2     | 128.2                       |           | •••                         |
|                                         | Fa0/3     | 128.3                       |           | •••                         |
|                                         | Fa0/4     | 128.4                       | Fa0/24    | 128.24                      |
|                                         | Fa0/5     | 128.5                       | Po1       | 128.25                      |

Визначаємо ідентифікатори комутаторів та на їх основі роль кожного із комутаторів мережі. У даному випадку комутатор SW-2 має мінімальний ідентифікатор, відповідно він буде кореневим комутатором. Решта комутаторів будуть призначеними.

Визначаємо ролі інтерфейсів комутаторів. Для кореневого комутатора всі інтерфейси є призначеними. Для призначених комутаторів визначаємо, які з інтерфейсів будуть кореневими, які призначеними і які альтернативними. Для цього для кожного комутатора необхідно визначити множину маршрутів до кореневого комутатора та з цієї множини вибрати найменший за вартістю – кореневий маршрут. Для розрахунку вартості маршрутів скористаємося довідниковими даними табл. 4.

Таблиця 4

| π                | Швидкість,      | Варт                     | ість      |  |  |  |  |  |
|------------------|-----------------|--------------------------|-----------|--|--|--|--|--|
| Гехнология       | Мбіт/с          | Реальне обладнання       | Симулятор |  |  |  |  |  |
|                  | Звичайні канали |                          |           |  |  |  |  |  |
| Ethernet         | 10              | 100                      | 100       |  |  |  |  |  |
| 802.11 wireless  | 54              | 33                       |           |  |  |  |  |  |
| Fast Ethernet    | 100             | 19                       | 19        |  |  |  |  |  |
| Gigabit Ethernet | 1000            | 4                        | 4         |  |  |  |  |  |
| 10G Ethernet     | 10000           | 2                        |           |  |  |  |  |  |
| Агр              | оеговані кана.  | ли EtherChannel (10 Мбі  | т/с)      |  |  |  |  |  |
| 2x10             | 20              | 56                       | 19        |  |  |  |  |  |
| 3x10             | 30              | 47                       | 19        |  |  |  |  |  |
| 4x10             | 40              | 41                       | 19        |  |  |  |  |  |
| 5x10             | 50              | 35                       | 19        |  |  |  |  |  |
| 6x10             | 60              | 30                       | 19        |  |  |  |  |  |
| 7x10             | 70              | 26                       | 19        |  |  |  |  |  |
| 8x10             | 80              | 23                       | 19        |  |  |  |  |  |
| Агрего           | овані канали    | Fast EtherChannel (100 N | Ибіт/с)   |  |  |  |  |  |
| 2x100            | 200             | 12                       | 9         |  |  |  |  |  |
| 3x100            | 300             | 9                        |           |  |  |  |  |  |
| 4x100            | 400             | 8                        | 7         |  |  |  |  |  |
| 5x100            | 500             | 7                        |           |  |  |  |  |  |
| 6x100            | 600             | 6                        | 5         |  |  |  |  |  |
| 7x100            | 700             | 5                        |           |  |  |  |  |  |
| 8x100            | 800             | 5                        | 5         |  |  |  |  |  |
| Агрегов          | ані канали Gi   | gabit EtherChannel (1000 | ) Мбіт/с) |  |  |  |  |  |
| 2 x 1000         | 2000            | 3                        | 3         |  |  |  |  |  |
| 4 x 1000         | 4000            | 3                        | 3         |  |  |  |  |  |

Довідникові вартості портів для розрахунку маршрутів протоколу PVST+

Результати розрахунків наведені у табл. 5. Слід відмітити, що зв'язок через розділюване середовище типу «комутатор-концентратор-комутатор» відповідає двоточковому зв'язку «комутатор-комутатор». Для комутатора SW-1 кореневим маршрутом буде маршрут 1 з вартістю 19. Відповідно інтерфейс Fa0/1 комутатора SW-1 буде кореневим. Для комутатора SW-3 наявні три маршрути до кореневого комутатора з однаковою мінімальною вартістю. Кореневим у даному випадку буде обраний маршрут 1, оскільки інтерфейс кореневого комутатора Fa0/1, через який проходить цей маршрут, має найменший ідентифікатор. Для комутатора SW-3 відповідно кореневим буде вибрано інтерфейс Fa0/1.

Таблиця 5

| Комутатор | Маршрут                                                             | Вартість    |
|-----------|---------------------------------------------------------------------|-------------|
| SW 1      | $1 \text{ SW}(1/\text{E}_{2}0/1) \text{ HUD SW}(2/\text{E}_{2}0/1)$ | Mapilipyry  |
| 5 W-1     | 1.5  vv 1(Fa0/1) = 110 D = 5  vv 2(Fa0/1)                           | 19 (mm)     |
|           | 2. SW1(Fa0/1) – HUB – SW3(Fa0/1-Fa0/2) – SW2(Fa0/2)                 | 19+19=38    |
|           | 3. SW1(Fa0/1) – HUB – SW3(Fa0/1-Fa0/4) – SW2(Fa0/3)                 | 19+19=38    |
|           | 4. SW1(Po1) – SW3(Po1-Fa0/2) – SW2(Fa0/2)                           | 9 + 19 = 28 |
|           | 5. SW1(Po1) – SW3(Po1-Fa0/4) – SW2(Fa0/3)                           | 9 + 19 = 28 |
|           | 6. SW1(Po1) – SW3(Po1-Fa/01) – HUB – SW2(Fa0/1)                     | 9 + 19 = 28 |
| SW-3      | 1. SW3(Fa0/1) – HUB – SW2(Fa0/1)                                    | 19 (min)    |
|           | 2. SW3(Fa0/2) – SW2(Fa0/2)                                          | 19          |
|           | 3. SW3(Fa0/4) – SW2(Fa0/3)                                          | 19          |
|           | 4. SW3(Po1) – SW1(Po1-Fa0/1) – HUB – SW2(Fa0/1)                     | 9 + 19 = 28 |

Маршрути до кореневого комутатора та їх вартості

Для сегментів, у яких немає кореневих інтерфейсів, визначаємо, які інтерфейси будуть призначеними, а які альтернативними (заблокованими). Для цього використовуються ідентифікатори комутаторів. Підключений до сегмента інтерфейс, що належить комутатору з меншим ідентифікатором, стає призначеним, відповідно інший (інші) – альтернативним (заблокованим). Наприклад, для сегмента, що з'єднує комутатори SW-2 (порт Fa0/3) та SW-3 (порт Fa0/4), менший ідентифікатор має комутатор SW-2, відповідно призначеним стане порт Fa0/3 комутатора SW-2, а альтернативним – інтерфейс Fa0/4 комутатора SW-3. Аналогічно, для сегмента, що з'єднує комутатори SW-1 (порт Po1) та SW-3 (порт Po1) менший ідентифікатор має комутатор SW-3, відповідно призначеним стане інтерфейс Po1 комутатора SW-3, а альтернативним – інтерфейс Po1 комутатора SW-3, а альтернативним – інтерфейс Po1 комутатора SW-3, а альтернативним – інтерфейс Po1 комутатора SW-3, а ильтернативним – інтерфейс Po1 комутатора SW-3, а ильтернативним – інтерфейс Po1 комутатора SW-1. Слід відмітити, що інтерфейси, до яких підключаються кінцеві вузли, стають призначеними. Зведені дані стосовно ролей комутаторів, ролей інтерфейсів та їх станів після визначення активної топології для розглянутого прикладу наведені у табл. 6.

Таблиця 6

| Volumenter | Incurrectives   |                | Роль комутатора /            |            |  |
|------------|-----------------|----------------|------------------------------|------------|--|
| комутатор  | центифіка       | тор комутатора | Вартість кореневого маршругу |            |  |
| SW-1       | 8001.00E        | 0.F76B.D0A1    | Призначений / 19             |            |  |
| Iurondoŭo  | Пріоритет       | Роль           | Стан                         | Тип        |  |
| тнтерфеис  | інтерфейсу      | інтерфейсу     | інтерфейсу                   | середовища |  |
| Fa0/1      | 128.1           | Кореневий      | Активний (Forwarding)        | Shared     |  |
| Fa0/2      | 128.2           | -              | -                            | -          |  |
| Fa0/3      | 128.3           | -              | -                            | _          |  |
| Fa0/4      | 128.4           | Призначений    | Активний (Forwarding)        | P2P        |  |
| Po1        | 128.25          | Альтернативний | Заблокований (Ploaking)      | Shared     |  |
| SW 2       | 8001.003        | 0 F245 B573    | (Diocking)                   | 1          |  |
| 5 -2       | <u>ооот.003</u> | Dorr           | Сточ                         | / –<br>T   |  |
| Інтерфейс  | прюритет        | POJIE          | UTAH<br>iuman da ium         | ТИП        |  |
| E-0/1      | 128.1           | Питерфейсу     | Інтерфейсу                   | Середовища |  |
| Fa0/1      | 128.1           | Призначении    | AKTUBHUU (Forwarding)        | Shared     |  |
| Fa0/2      | 128.2           | Призначении    | Активнии (Forwarding)        | P2P        |  |
| Fa0/3      | 128.3           | Призначений    | Активний (Forwarding)        | P2P        |  |
| Fa0/4      | 128.4           | Призначений    | Активний (Forwarding)        | P2P        |  |
| SW-3       | 8001.00E        | 0.B09D.7A32    | Призначений / 19             |            |  |
| Iurandaŭo  | Пріоритет       | Роль           | Стан                         | Тип        |  |
| пперфене   | інтерфейсу      | інтерфейсау    | інтерфейсу                   | середовища |  |
| Fa0/1      | 128.1           | Кореневий      | Активний (Forwarding)        | Shared     |  |
| Fa0/2      | 128.2           | Альтернативний | Заблокований<br>(Blocking)   | P2P        |  |
| Fa0/3      | 128.3           | Призначений    | Активний (Forwarding)        | P2P        |  |
| Fa0/4      | 128.4           | Альтернативний | Заблокований<br>(Blocking)   | P2P        |  |
| Fa0/5      | 128.5           |                | -                            | _          |  |
| Fa0/6      | 128.6           |                |                              |            |  |
| Pol        | 128.25          | Призначений    | Активний (Forwarding)        | Shared     |  |

#### Визначені та розраховані параметри комутаторів та їх інтерфейсів для побудованої активної топології мережі за протоколом PVST+

Для перевірки розрахунків скористаємося командою діагностики роботи протоколу PVST+ **show spanning-tree**. Результати виконання цієї команди на комутаторах SW-1, SW-2 та SW-3 наведені на рис. 2, 3, 4 відповідно. Вони підтверджують правильність визначених та розрахованих параметрів активної топології мережі.

Рис. 2. Результат виконання команди show spanning-tree на комутаторі SW-1

```
SW-2#show spanning-tree
VLAN0001
  Spanning tree enabled protocol ieee
  Root ID
               Priority 32769
Address 0030.F245.B573
                This bridge is the root
               Hello Time 2 sec Max Age 20 sec Forward Delay 15 sec
                           32769 (priority 32768 sys-id-ext 1)
0030.F245.B573
  Bridge ID Priority
                Address
               Hello Time 2 sec Max Age 20 sec Forward Delay 15 sec
               Aging Time 20
Interface
                   Role Sts Cost Prio.Nbr Type
_____

        Desg FWD 19
        128.1
        Shr

        Desg FWD 19
        128.2
        P2p

        Desg FWD 19
        128.3
        P2p

        Desg FWD 19
        128.4
        P2p

Fa0/1
Fa0/2
Fa0/3
                                                     P2p
Fa0/4
SW-2#
```

Рис. 3. Результат виконання команди show spanning-tree на комутаторі SW-2

| SW-3#show spa<br>VLAN0001               | anning-tree                                                        |                                                                        |                                            |                                 |                   |     |
|-----------------------------------------|--------------------------------------------------------------------|------------------------------------------------------------------------|--------------------------------------------|---------------------------------|-------------------|-----|
| Spanning t:<br>Root ID                  | ree enabled p<br>Priority<br>Address<br>Cost<br>Port<br>Hello Time | protocol iee<br>32769<br>0030.F245.H<br>19<br>1(FastEthen<br>2 sec Max | ee<br>3573<br>rnet0/1)<br>Age 20 se        | ec Forward                      | Delay 15          | sec |
| Bridge ID                               | Priority<br>Address<br>Hello Time<br>Aging Time                    | 32769 (pr:<br>00E0.B09D.<br>2 sec Max<br>20                            | iority 327<br>7A32<br>Age 20 se            | 768 sys-id-e<br>ec Forward      | xt 1)<br>Delay 15 | sec |
| Interface                               | Role St                                                            | s Cost                                                                 | Prio.Nbr                                   | Туре                            |                   |     |
| Fa0/1<br>Fa0/2<br>Fa0/3<br>Fa0/4<br>Po1 | Root FWI<br>Altn BLI<br>Desg FWI<br>Altn BLI<br>Desg FWI           | D 19<br>K 19<br>D 19<br>K 19<br>K 19<br>D 9                            | 128.1<br>128.2<br>128.3<br>128.4<br>128.25 | Shr<br>P2p<br>P2p<br>P2p<br>Shr |                   |     |
| SW-3#                                   |                                                                    |                                                                        |                                            |                                 |                   |     |

Рис. 4. Результат виконання команди show spanning-tree на комутаторі SW-3

Слід відмітити, що обрана активна топологія не є раціональною. Трафік від комутатора SW-1 до решти комутаторів у даному випадку йде через концентратор, відповідно передача не є високопродуктивною, оскільки здійснюється у напівдуплексному режимі. Для комутатора SW-2 ситуація аналогічна. Оптимальним було б обрання первинним кореневим комутатором SW-3. Це дало б змогу спрямувати трафік від комутатора SW-1 по агрегованому каналу. Трафік від комутатора SW-2 до комутатора SW-3 доцільно було б переспрямувати на один з двох дуплексних інтерфейсів, а інший – встановити першим резервним, напівдуплекний інтерфейс – залишити останнім у резерві.

На роль вторинного кореневого комутатора, для якого буде формуватися активна топологія, можна обрати як комутатор SW-1, так і комутатор SW-2. У даному випадку вибір не важливий, оскільки при виході з ладу комутатора SW-3 між SW-1 та SW-2 залишиться лише один канал зв'язку – напівдуплексний канал через концентратор. Вихід з ладу агрегованого каналу між комутаторами SW-1 та SW-3 може вплинути на процес переформування активної топології, для цього випадку краще, щоб трафік від SW-1 до SW-2 йшов по каналу через концентратор, а від SW-3 до SW-2 – через один із прямих дуплексних каналів.

Сценарії оптимального налагодження функціонування протоколу PVST+ для розглянутого прикладу будуть такими:

SW-3>enable SW-3#configure terminal SW-3(config)#spanning-tree vlan 1 root primary SW-3(config)#interface FastEthernet 0/2 SW-3(config-if)#spanning-tree vlan 1 port-priority 16 SW-3(config-if)#spanning-tree link-type point-to-point SW-3(config-if)#exit SW-3(config)#interface FastEthernet 0/4 SW-3(config-if)#spanning-tree vlan 1 port-priority 32 SW-3(config-if)#spanning-tree link-type point-to-point SW-3(config-if)#exit SW-3(config)#interface FastEthernet 0/1 SW-3(config-if)#spanning-tree vlan 1 port-priority 240 SW-3(config-if)#spanning-tree link-type shared SW-3(config-if)# ...

SW-2>enable

SW-2#configure terminal SW-2(config)#spanning-tree vlan 1 root secondary SW-2(config)#interface FastEthernet 0/2 SW-2(config-if)#spanning-tree vlan 1 port-priority 16 SW-2(config-if)#spanning-tree link-type point-to-point SW-2(config)#interface FastEthernet 0/3 SW-2(config-if)#spanning-tree vlan 1 port-priority 32 SW-2(config-if)#spanning-tree link-type point-to-point SW-2(config-if)#spanning-tree link-type point-to-point SW-2(config-if)#spanning-tree vlan 1 port-priority 22 SW-2(config)#interface FastEthernet 0/1 SW-2(config-if)#spanning-tree vlan 1 port-priority 240 SW-2(config-if)#spanning-tree link-type shared SW-2(config-if)#

•••

Для підвищення продуктивності і рівня безпеки для даного прикладу було б доцільно провести додаткове налагодження функцій PortFast та BPDUGuard (як глобально, так і на інтерфейсах, до яких підключені кінцеві вузли). Приклад сценарію їх налагодження для комутатора SW-1 буде таким:

SW-1>enable SW-1#configure terminal SW-1(config)#spanning-tree portfast default SW-1(config)#spanning-tree portfast bpduguard default SW-1(config)#interface FastEthernet 0/4 SW-1(config-if)#spanning-tree portfast SW-1(config-if)#spanning-tree bpduguard enable SW-1(config-if)#

Продемонструвати роботу функцій можна таким чином: між робочою станцією WS-1 та комутатором SW-1 розмістити додатковий комутатор зловмисника Violator. У результаті інтерфейс Fa0/4 комутатора SW-1 автоматично відключиться, оскільки отримає BPDU, згенероване комутатором Violator.

Для діагностики змін в активній топології після виконання вищезгаданих сценаріїв скористаємося командою **show spanning-tree.** Результати її виконання на комутаторах SW-1, SW-2 та SW-3 наведені на рис. 5, 6, 7 відповідно.

```
SW-1#show spanning-tree
VLAN0001
 Spanning tree enabled protocol ieee
            Priority 24577
Address 00E0.B09D.7A32
 Root ID
            Address
            Cost
                      9
            Port 25(Port-channel 1)
Hello Time 2 sec Max Age 20 sec Forward Delay 15 sec
           Address 00E0.F76B.D0A1
Hello Time 2 sec Max Age 20 sec Forward Delay 15 sec
Aging Time 20
 Bridge ID Priority 32769 (priority 32768 sys-id-ext 1)
              Role Sts Cost Prio.Nbr Type
Interface
Altn BLK 19 128.1 Shr
Root FWD 9 128.25 Shr
Fa0/1
Po1
SW-1#
```

Рис. 5. Результат виконання команди show spanning-tree на комутаторі SW-1

```
SW-2#show spanning-tree
VI.AN0001
 Spanning tree enabled protocol ieee
           Priority 24577
Address 00E0.B09D.7A32
 Root ID
            Address
            Cost
                       19
                   2(FastEthernet0/2)
            Port
            Hello Time 2 sec Max Age 20 sec Forward Delay 15 sec
           Address 20075 (priority 28672 sys-id-ext 1)
Address 0030.F245.B573
Hello Time 2 Sec Max Age 20 sec Forward Delay 15 sec
Aging Time 20
 Bridge ID Priority 28673 (priority 28672 sys-id-ext 1)
               Role Sts Cost Prio.Nbr Type
Interface
_____
               Root FWD 19 16.2 P2p
Fa0/2
                               32.3 F2F
128.4 P2p
240.1 Shr
Fa0/3
                Altn BLK 19
               Desg FWD 19
Fa0/4
Fa0/1
               Altn BLK 19
SW-2#
```

Рис. 6. Результат виконання команди show spanning-tree на комутаторі SW-2

```
SW-3#show spanning-tree
VLAN0001
  Spanning tree enabled protocol ieee
  Root ID
                  Priority 24577
Address 00E0.B09D.7A32
                  This bridge is the root
                  Hello Time 2 sec Max Age 20 sec Forward Delay 15 sec
  Bridge ID Priority 24577 (priority 24576 sys-id-ext 1)
                 Address 00E0.B09D.7A32
Hello Time 2 sec Max Age 20 sec Forward Delay 15 sec
Aging Time 20
                     Role Sts Cost Prio.Nbr Type
Interface

        Desg FWD 19
        240.1
        Shr

        Desg FWD 19
        16.2
        P2p

        Desg FWD 19
        128.3
        P2p

        Desg FWD 19
        32.4
        P2p

        Desg FWD 9
        128.25
        Shr

Fa0/1
Fa0/2
Fa0/3
Fa0/4
Po1
```

```
SW-3#
```

Рис. 7. Результат виконання команди show spanning-tree на комутаторі SW-3

#### Завдання на лабораторну роботу

1. У середовищі програмного симулятора/емулятора створити проект мережі (рис. 8). При побудові звернути увагу на вибір моделей комутаторів, мережних модулів та адаптерів, а також мережних з'єднань. На схемі канали зв'язку показані у загальному вигляді, при побудові мережі вибирати потрібний тип кабелю для відповідної технології та звертати увагу на те, чи є канал агрегованим. Для цього використовувати дані табл. 7. Канали підключення кінцевих вузлів довільні. Для побудованої мережі заповнити таблицю, яка аналогічна табл. 3, доповнивши її стовпчиками: «Канал», «Підключення до пристрою», «Підключення до інтерфейсу».

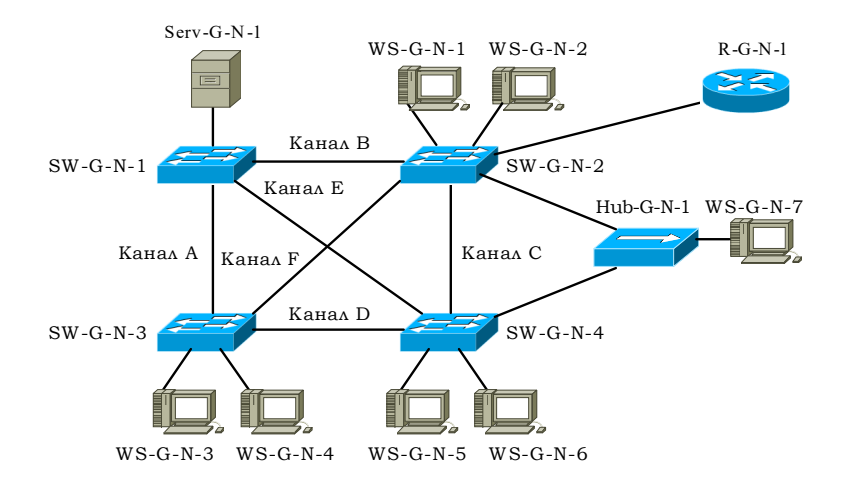

Рис. 8. Проект мережі

2. Для побудованої мережі визначити кореневий та призначені комутатори (для визначення MAC-адреси блока управління комутатором скористатися командою **show version** (або **show interface vlan 1**); пріоритети комутаторів за замовчуванням дорівнюють 32769 (Bridge Priority+ VLAN-ID = 32768 + 1). Визначити множину маршрутів до кореневого комутатора, розрахувати вартості маршрутів та вибрати кореневий маршрут для кожного із призначених комутаторів. При розрахунках враховувати дані табл. 4. Результати представити у вигляді таблиці, яка аналогічна табл. 5. Використовуючи теоретичні відомості, визначити ролі та стани інтерфейсів комутаторів. Результати представити у вигляді таблиці, яка аналогічна табл. 6.

#### Параметри каналів зв'язку

| №<br>варіанта | Канал А     | Канал В     | Канал С      | Канал D      | Канал Е   | Канал F   |
|---------------|-------------|-------------|--------------|--------------|-----------|-----------|
| 1             | 10BaseT     | 2x100BaseTX | 100BaseTX    | 10BaseT      | 100BaseTX | 10BaseT   |
| 2             | 2x100BaseTX | 100BaseFX   | 100BaseTX    | 100BaseFX    | 10BaseT   | 100BaseTX |
| 3             | 10BaseT     | 10BaseT     | 2x100BaseTX  | 100BaseTX    | 10BaseT   | 10BaseT   |
| 4             | 100BaseTX   | 100BaseFX   | 100BaseFX    | 2x1000BaseT  | 100BaseTX | 100BaseTX |
| 5             | 2x100BaseFX | 10BaseT     | 100BaseFX    | 100BaseTX    | 100BaseFX | 10BaseT   |
| 6             | 100BaseTX   | 100BaseFX   | 10BaseT      | 2x1000BaseT  | 10BaseT   | 100BaseFX |
| 7             | 100BaseFX   | 2x100BaseTX | 1000BaseT    | 10BaseT      | 10BaseT   | 10BaseT   |
| 8             | 100BaseFX   | 100BaseTX   | 2x1000BaseT  | 1000BaseT    | 100BaseFX | 100BaseFX |
| 9             | 1000BaseFX  | 100BaseFX   | 100BaseTX    | 2x100BaseTX  | 100BaseTX | 100BaseFX |
| 10            | 2x100BaseTX | 1000BaseT   | 100BaseTX    | 100BaseTX    | 100BaseFX | 100BaseTX |
| 11            | 1000BaseT   | 100BaseTX   | 100BaseTX    | 2x1000BaseT  | 100BaseTX | 1000BaseT |
| 12            | 100BaseFX   | 2x100BaseFX | 100BaseFX    | 100BaseTX    | 1000BaseT | 100BaseTX |
| 13            | 2x100BaseTX | 100BaseTX   | 100BaseTX    | 100BaseFX    | 1000BaseT | 1000BaseT |
| 14            | 1000BaseT   | 2x1000BaseT | 1000BaseT    | 100BaseTX    | 100BaseTX | 100BaseTX |
| 15            | 100BaseTX   | 100BaseTX   | 2x100BaseTX  | 1000BaseT    | 100BaseFX | 1000BaseT |
| 16            | 2x100BaseFX | 1000BaseT   | 1000BaseFX   | 100BaseFX    | 1000BaseT | 100BaseFX |
| 17            | 1000BaseT   | 100BaseFX   | 2x1000BaseFX | 1000BaseFX   | 1000BaseT | 1000BaseT |
| 18            | 1000BaseFX  | 2x1000BaseT | 100BaseFX    | 1000BaseFX   | 100BaseFX | 100BaseFX |
| 19            | 100BaseTX   | 100BaseTX   | 2x100BaseTX  | 100BaseTX    | 100BaseTX | 10BaseT   |
| 20            | 1000BaseT   | 2x1000BaseT | 1000BaseT    | 1000BaseT    | 10BaseT   | 100BaseTX |
| 21            | 100BaseTX   | 1000BaseFX  | 100BaseTX    | 2x1000BaseFX | 10BaseT   | 10BaseT   |
| 22            | 2x1000BaseT | 1000BaseT   | 100BaseTX    | 1000BaseFX   | 100BaseTX | 100BaseTX |
| 23            | 1000BaseT   | 2x100BaseTX | 100BaseFX    | 100BaseFX    | 100BaseFX | 10BaseT   |
| 24            | 100BaseTX   | 1000BaseT   | 2x100BaseTX  | 100BaseTX    | 10BaseT   | 100BaseFX |
| 25            | 1000BaseFX  | 2x100BaseTX | 1000BaseFX   | 1000BaseFX   | 10BaseT   | 10BaseT   |
| 26            | 1000BaseFX  | 1000BaseFX  | 2x1000BaseT  | 1000BaseT    | 100BaseFX | 100BaseFX |
| 27            | 1000BaseFX  | 2x1000BaseT | 100BaseTX    | 1000BaseT    | 100BaseTX | 100BaseFX |
| 28            | 100BaseFX   | 100BaseFX   | 2x1000BaseFX | 100BaseFX    | 100BaseFX | 100BaseTX |
| 29            | 10BaseT     | 2x100BaseTX | 100BaseTX    | 100BaseTX    | 100BaseTX | 1000BaseT |
| 30            | 100BaseFX   | 100BaseFX   | 2x1000BaseFX | 1000BaseFX   | 1000BaseT | 100BaseTX |

3. За допомогою команд **show spanning-tree** визначити кореневий та призначений комутатори, ролі та стани їх портів та інші параметри. Результати відобразити для кожного комутатора окремо. Порівняти отримані результати з розрахованими у п. 2.

4. Змінити ролі та пріоритети комутаторів відповідно до даних табл. 8. Після закінчення процедури формування активної топології оптимізувати її структуру за рахунок зміни пріоритетів портів.

# Ідентифікатори комугаторів для налагодження

| N⁰    | Перви     | нний      | Вторинний |           | Решта комутаторів  |           |
|-------|-----------|-----------|-----------|-----------|--------------------|-----------|
| варі- | кореневий | комутатор | кореневий | комутатор | тешта комутатортв  |           |
| анта  | Комутатор | Пріоритет | Комутатор | Пріоритет | Комутатори         | Пріоритет |
| 1     | SW-G-N-1  | 0         | SW-G-N-2  | 4096      | SW-G-N-3, SW-G-N4  | 8192      |
| 2     | SW-G-N-1  | 4096      | SW-G-N-3  | 8192      | SW-G-N-2, SW-G-N-4 | 12288     |
| 3     | SW-G-N-1  | 8192      | SW-G-N-4  | 12288     | SW-G-N-2, SW-G-N-3 | 16384     |
| 4     | SW-G-N-2  | 12288     | SW-G-N-1  | 16384     | SW-G-N-3, SW-G-N-4 | 20480     |
| 5     | SW-G-N-2  | 16384     | SW-G-N-3  | 20480     | SW-G-N-1, SW-G-N-4 | 24576     |
| 6     | SW-G-N-2  | 20480     | SW-G-N-4  | 24576     | SW-G-N-1, SW-G-N-3 | 28672     |
| 7     | SW-G-N-3  | 24576     | SW-G-N-1  | 28672     | SW-G-N-2, SW-G-N4  | 32768     |
| 8     | SW-G-N-3  | 28672     | SW-G-N-2  | 32768     | SW-G-N-1, SW-G-N4  | 36864     |
| 9     | SW-G-N-3  | 32768     | SW-G-N-4  | 36864     | SW-G-N-1, SW-G-N-2 | 40960     |
| 10    | SW-G-N-4  | 36864     | SW-G-N-1  | 40960     | SW-G-N-2, SW-G-N-3 | 45056     |
| 11    | SW-G-N-4  | 40960     | SW-G-N-2  | 45056     | SW-G-N-1, SW-G-N-3 | 49152     |
| 12    | SW-G-N-4  | 45056     | SW-G-N-3  | 49152     | SW-G-N-1, SW-G-N-2 | 53248     |
| 13    | SW-G-N-1  | 49152     | SW-G-N-2  | 53248     | SW-G-N-3, SW-G-N4  | 57344     |
| 14    | SW-G-N-1  | 53248     | SW-G-N-3  | 57344     | SW-G-N-2, SW-G-N4  | 61440     |
| 15    | SW-G-N-1  | 0         | SW-G-N-4  | 8192      | SW-G-N-2, SW-G-N-3 | 16384     |
| 16    | SW-G-N-2  | 4096      | SW-G-N-1  | 12288     | SW-G-N-3, SW-G-N4  | 20480     |
| 17    | SW-G-N-2  | 8192      | SW-G-N-3  | 16384     | SW-G-N-1, SW-G-N4  | 24576     |
| 18    | SW-G-N-2  | 12288     | SW-G-N-4  | 20480     | SW-G-N-1, SW-G-N-3 | 28672     |
| 19    | SW-G-N-3  | 16384     | SW-G-N-1  | 24576     | SW-GN2, SW-G-N4    | 32768     |
| 20    | SW-G-N-3  | 20480     | SW-G-N-2  | 28672     | SW-G-N-1, SW-G-N4  | 36864     |
| 21    | SW-G-N-3  | 24576     | SW-G-N-4  | 32768     | SW-G-N-1, SW-G-N-2 | 40960     |
| 22    | SW-G-N-4  | 28672     | SW-G-N-1  | 36864     | SW-G-N-2, SW-G-N-3 | 45056     |
| 23    | SW-G-N-4  | 32768     | SW-G-N-2  | 40960     | SW-G-N-1, SW-G-N-3 | 49152     |
| 24    | SW-G-N-4  | 36864     | SW-G-N-3  | 45056     | SW-G-N-1, SW-G-N-2 | 53248     |
| 25    | SW-G-N-1  | 40960     | SW-G-N-2  | 49152     | SW-G-N-3, SW-G-N4  | 57344     |
| 26    | SW-G-N-1  | 45056     | SW-G-N-3  | 53248     | SW-G-N-2, SW-G-N-4 | 61440     |
| 27    | SW-G-N-1  | 0         | SW-G-N-4  | 16384     | SW-G-N-2, SW-G-N-3 | 32768     |
| 28    | SW-G-N-2  | 8192      | SW-G-N-1  | 24576     | SW-G-N-3, SW-G-N-4 | 40960     |
| 29    | SW-G-N-2  | 16384     | SW-G-N-3  | 32768     | SW-G-N-1, SW-G-N-4 | 49152     |
| 30    | SW-G-N-2  | 20480     | SW-G-N-4  | 24576     | SW-GN-1, SW-GN-3   | 32768     |

5. Розробити схему адресації пристроїв мережі. Використати ІРадресу мережі вигляду 192.G.N.0 з маскою 255.255.255.0. Результати навести у вигляді таблиці.

6. Провести налагодження параметрів ІР-адресації пристроїв мережі у відповідності до даних, які отримані у п. 5. Перевірити наявність зв'язку між пристроями мережі. Дослідити особливості передачі трафіка по побудованій активній топології.

# Контрольні питання

- 1. Передумови, причини розробки та призначення протоколу STP.
- 2. Версії та модифікації протоколу STP.
- 3. Визначення активної топології STP.

4. Призначення та принцип формування ідентифікатора моста та принцип формування ідентифікатора порту.

- 5. Визначення кореневого і призначеного комутаторів.
- 6. Визначення кореневого, призначеного та заблокованого портів.
- 7. Таймери протоколів STP/RSTP.
- 8. Стани портів у протоколах STP/RSTP.
- 9. Типи повідомлень протоколу STP.
- 10. Етапи побудови дерева у протоколі STP.
- 11. Стани портів у протоколі STP.
- 12. Основні команди діагностування роботи STP-протоколів на комутаторах Cisco.
- 13. Команди налагодження кореневого комутатора на комутаторах Cisco.
- 14. Команди налагодження параметрів STP-протоколів на комутаторах Cisco..

15. Основні команди налагодження функцій безпеки STP-протоколів на комутаторах Cisco.